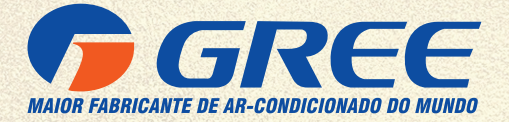

# **MÓDULO WI-FI**

# **MODELOS:**

GRJ532-J14 / GRJW05-J3 GRJWB04-J V1 / GRJWB05-J5

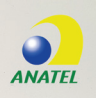

MANUAL DE OPERAÇÃO

# Conteúdo

| 1. | BEM-  | VINDO                                              | 3  |
|----|-------|----------------------------------------------------|----|
| 2. | INSTI | RUÇÕES DE SEGURANÇA                                | 3  |
| 3. | FLUX  | 0 DE INSTALAÇÃO DO WI-FI                           | 3  |
| 4. | PARÂ  | METROS                                             | 4  |
| 5. | INST  | ALANDO O APLICATIVO GREE+ NO SEU SMARTPHONE/TABLET | 5  |
| 6. | REGI  | STRO E LOGIN NO APLICATIVO GREE+                   | 5  |
| 7. | CONE  | CTANDO O AR-CONDICIONADO NA REDE WIRELESS LOCAL    | 6  |
| 8. | TELA  | DE OPERAÇÃO DO APLICATIVO                          | 9  |
|    | 8.1.  | Acesso rápido da configuração do ar-condicionado   | 9  |
|    | 8.2.  | Configuração completa do ar-condicionado           | 10 |
|    | 8.3.  | Funções                                            | 11 |
| 9. | SOLU  | ÇÕES DE PROBLEMA NO APLICATIVO                     | 13 |

# 1. BEM-VINDO

Bem-vindo e agradecemos sua escolha pelo produto GREE para sua compra, ficamos felizes por sua escolha e temos certeza que você ficará completamente satisfeito(a) com nossa nova aplicação para eletrodomésticos em Smart Homes.

Temos orgulho de oferecer essa solução e temos grandes expectativas em receber as suas sugestões, isso vai nos ajudar a melhorar e superar suas expectativas, por favor esteja à vontade para nos contatar através do aplicativo. Queremos que você compartilhe as experiências positivas que você teve com nossos produtos e nossos serviços.

Em caso de dúvidas ou para agendar serviços de instalação você pode acessar o Website www. gree.com.br ou acessar pelo QR CODE abaixo:

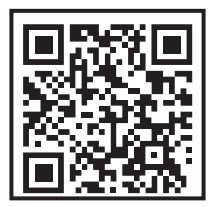

# 2. INSTRUÇÕES DE SEGURANÇA

O aplicativo Gree+ é compatível com alguns eletrodomésticos específicos tipo ar-condicionado, desumidificador, etc. O aplicativo não é compatível com outros eletrodomésticos ou produtos de outras marcas, por favor garanta que o aplicativo esteja corretamente instalado antes de usar.

#### NOTA

O aplicativo pode não funcionar corretamente se não forem seguidas todas as orientações deste manual.

# 3. FLUXO DE INSTALAÇÃO DO WI-FI

#### PRÉ-INSTALAÇÃO:

Download do aplicativo "GREE+" na Play Store ou Apple.

#### PRÉ-INSTALAÇÃO:

Instruções para verificar se o roteador local está funcionando.

#### UTILIZAÇÃO:

Informações sobre como utilizar o aplicativo via acesso remoto, para controlar o ar-condicionado de qualquer lugar.

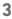

# 4. PARÂMETROS

| Módulos Wi-Fi                    |                                                              |                                                              |                                                              |                                                              |
|----------------------------------|--------------------------------------------------------------|--------------------------------------------------------------|--------------------------------------------------------------|--------------------------------------------------------------|
| Technical Data                   | GRJ532-J14                                                   | GRJW05-J3                                                    | GRJWB04-J V1                                                 | GRJWB05-J5                                                   |
| Frequency<br>Range:              | 2.4 - 2.4835<br>GHz                                          | 2.4 - 2.4835<br>GHz                                          | 2.4 - 2.4835<br>GHz                                          | 2.4 - 2.4835<br>GHz                                          |
| Frequency<br>Modulation<br>Mode: | CCK OFDM                                                     | CCK OFDM                                                     | CCK OFDM                                                     | CCK OFDM                                                     |
| Band Width:                      | 20 / 40 MHz                                                  | 20 / 40 MHz                                                  | 20 / 40 MHz                                                  | 20 / 40 MHz                                                  |
| Band Width :<br>802.11b:         | 1 / 2 / 5.5 / 11<br>Mbps                                     | 1 / 2 / 5.5 / 11<br>Mbps                                     | 1 / 2 / 5.5 / 11<br>Mbps                                     | 1 / 2 / 5.5 / 11<br>Mbps                                     |
| Band Width :<br>802.11g:         | 6 / 9 / 12 / 18 /<br>24 / 36 / 48 / 54<br>Mbps               | 6 / 9 / 12 / 18 /<br>24 / 36 / 48 / 54<br>Mbps               | 6 / 9 / 12 / 18 /<br>24 / 36 / 48 / 54<br>Mbps               | 6 / 9 / 12 / 18 /<br>24 / 36 / 48 / 54<br>Mbps               |
| Band Width:<br>802.111n(HT20)    | 6.5 / 13 / 19.5 /<br>26 / 39 / 52 /<br>58.5 / 65 Mbps        | 6.5 / 13 / 19.5 /<br>26 / 39 / 52 /<br>58.5 / 65 Mbps        | 6.5 / 13 / 19.5 /<br>26 / 39 / 52 /<br>58.5 / 65 Mbps        | 6.5 / 13 / 19.5 /<br>26 / 39 / 52 /<br>58.5 / 65 Mbps        |
| Band Width:<br>802.111n(HT40)    | 13.5 / 27 / 40.5<br>/ 54 / 81 / 108 /<br>121.5 / 135<br>Mbps | 13.5 / 27 / 40.5<br>/ 54 / 81 / 108 /<br>121.5 / 135<br>Mbps | 13.5 / 27 / 40.5<br>/ 54 / 81 / 108 /<br>121.5 / 135<br>Mbps | 13.5 / 27 / 40.5<br>/ 54 / 81 / 108 /<br>121.5 / 135<br>Mbps |
| Antenna Type:                    | PCB ANT                                                      | PCB ANT                                                      | PCB ANT                                                      | PCB ANT                                                      |
| Antenna Gain:                    | 1 dBi                                                        | 1 dBi                                                        | 1 dBi                                                        | 1 dBi                                                        |
| The Model<br>Number of RFIC:     | GRJ532-J14                                                   | GRJW05-J3                                                    | GRJWB04-J V1                                                 | GRJWB05-J5                                                   |
| Wifi Channel:                    | 1-11 / 1-13                                                  | 1-11 / 1-13                                                  | 1-11 / 1-13                                                  | 1-11 / 1-13                                                  |
| MIMO:                            | -                                                            | -                                                            | -                                                            | -                                                            |
| Power<br>Regulation:             | -                                                            | -                                                            | -                                                            | -                                                            |
| Shildding:                       | -                                                            | -                                                            | -                                                            | -                                                            |
| Data Buffering:                  | -                                                            | -                                                            | -                                                            | -                                                            |
| Any Software<br>Control by User: | -                                                            | -                                                            | -                                                            | -                                                            |

# 5. INSTALANDO O APLICATIVO GREE+ NO SEU SMARTPHONE/TABLET

- · Tenha certeza que seu Smartphone está conectado à internet antes de baixar o aplicativo.
- Para Smartphones com sistema Android, abra a "PLAY STORE" e na barra de pesquisa digite GREE+ para buscar a última versão do aplicativo, quando achar, baixe e instale a mesma.
- Para Smartphones com sistema IOS, abra a "APP STORE" e na barra de pesquisa digite GREE+ para buscar a última versão do aplicativo, quando achar, baixe e instale a mesma.
- Ou você pode ler com a câmera do seu Smartphone o QR Code abaixo de acordo com o sistema do mesmo para baixar o aplicativo.

QR Code Android

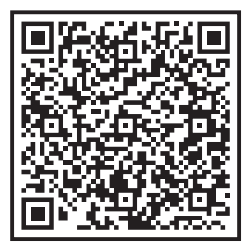

QR Code IOS

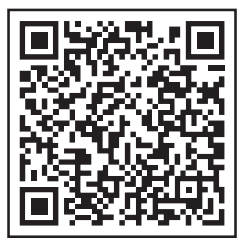

#### 6. REGISTRO E LOGIN NO APLICATIVO GREE+

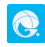

Depois de baixar o aplicativo, acesse o mesmo através do ícone no seu Smartphone. Conforme mostrado nas figuras abaixo, é necessário registrar uma conta caso ainda não possua, para se registrar, clique em "Registrar" na parte inferior da tela. Na tela seguinte preencha as informações solicitadas, continente ou país, nome de usuário, endereço de e-mail válido, senha (atentar para regra da senha) e confirme a senha. Clique na caixa de diálogo "Eu li e aceito..." para concordar com a política de privacidade.

| 0848년 18월 18월 18월 18월 18월 18월 18월 18월 18월 18월                                | CRANE BALLER<br>K Registrar                               | <b>W 41 7 21 58%4</b> |
|------------------------------------------------------------------------------|-----------------------------------------------------------|-----------------------|
| Crie grupos para convidar outros utilizad<br>ores a controlar suas unidades  | América do Narte                                          |                       |
| •                                                                            |                                                           |                       |
| Oracle refer                                                                 |                                                           |                       |
|                                                                              |                                                           |                       |
|                                                                              |                                                           |                       |
|                                                                              | Depleter                                                  |                       |
|                                                                              | Eville aceits Acords de utilizad<br>e Gree Privacy/folicy | orda GREE+            |
|                                                                              |                                                           |                       |
| Convide outros utilizadores a controlar suas u<br>nidades de ar condicionado | f                                                         |                       |
| Registrar Coltar                                                             |                                                           |                       |
|                                                                              |                                                           |                       |

Se você já possui uma conta, pode acessar diretamente, clique em "Entrar" conforme imagem anterior. Preencha os campos com nome de usuário, senha e país ou continente e clique em "Entrar", conforme imagem abaixo. Se você esqueceu sua senha e estiver tendo problemas para acessar o aplicativo "GREE+", clique em "Esqueceu Palavra Passe", informe seu e-mail e região clique em "Obter código de confirmação", informe o código de verificação recebido no seu e-mail e clique em "Próximo".

| 0 <b>6 8</b> |          | 84324168        |
|--------------|----------|-----------------|
|              | Entrar   | Registrar       |
|              |          |                 |
|              |          |                 |
|              | wra pass |                 |
| América do S | lat      |                 |
|              | Esquece  | ru Pelavra Pess |
|              |          |                 |
|              | Fature   |                 |
|              |          |                 |
|              |          |                 |
|              |          |                 |
|              |          |                 |
|              |          |                 |
|              |          |                 |
|              |          |                 |
|              | 04       |                 |
|              | f        |                 |
|              |          |                 |

## 7. CONECTANDO O AR-CONDICIONADO NA REDE WIRELESS LOCAL

Para conectar o ar-condicionado à rede é preciso que seja feita uma configuração inicial. Esse passo a passo só precisa ser feito uma vez.

- No acesso remoto: Qualquer um que tenha os dados de usuário e senha poderá controlar o ar-condicionado, de qualquer lugar.
- Verifique se o seu smartphone/tablet está conectado a internet e prossiga a instalação seguindo os passos abaixo.

Clique no ícone ""+"" no canto superior à direita.

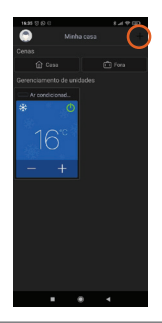

Selecione o tipo de produto ""AC"";

| 1625 T () C                                                                                                    |                                  | 60 9 h 8        |  |  |
|----------------------------------------------------------------------------------------------------|----------------------------------|-----------------|--|--|
| < Selecione                                                                                                    |                                  | ar condicionado |  |  |
| Q Basca de d                                                                                                    | Q Basca de dispositivos próximos |                 |  |  |
| Por favor confirme que o dispositivo está no estado de<br>nemicio 1.<br>Se o dispositivo náo puder sar encontrado, podemos<br>adicionar o dispositivo por calegoria. |                                  |                 |  |  |
| _                                                                                                    |                                  | fi              |  |  |
| AC                                                                                                    |                                  | Ar conditioned  |  |  |
|                                                                                                    |                                  | 0 001001        |  |  |
|                                                                                                    |                                  | 0               |  |  |
| Jacoba AC                                                                                                    |                                  | Desumidificad   |  |  |
|                                                                                                    |                                  | ar              |  |  |
| ଜା                                                                                                    |                                  | ۴               |  |  |
|                                                                                                    |                                  | Portfeador de   |  |  |
| 0-match                                                                                                    |                                  | Ar 4500         |  |  |
| P                                                                                                    |                                  |                 |  |  |
| Defender fr                                                                                                    | Particular de                    |                 |  |  |
| Ar 3903                                                                                                    |                                  | Humidil cedor   |  |  |
|                                                                                                    |                                  | 4               |  |  |

Siga a instrução na tela do seu smartphone. Conforme a imagem abaixo:

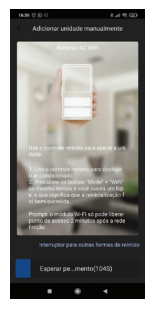

Caso seu controle não possua o botão indicado na tela do seu smartphone clique em "interruptor para outras formas de reinício" conforme imagem anterior, selecione o tipo de controle remoto do produto, conforme imagem abaixo e siga o passo indicado na tela do seu smartphone novamente.

| 1635 (C 8 al 9; GD                                                                         |  |  |
|--------------------------------------------------------------------------------------------|--|--|
| Adicionar unidade manualmente                                                              |  |  |
| Remarker All: WHY                                                                          |  |  |
| Controle remoto (com basilo WFI)                                                           |  |  |
| Controle remoto (sem botão WIFI)                                                           |  |  |
| Controlo por cabo                                                                          |  |  |
| Prompti o modulo Wi-Ri só pode liberar<br>porto de acesso 2 minutos após a rede<br>finiple |  |  |
| interruptor para outras formas de reinicio                                                 |  |  |
| Eu confirmei a operação acima                                                              |  |  |
|                                                                                            |  |  |

Aguarde até que os 2 minutos concluam para que o produto esteja apto para configurar o Wi-Fi, conforme imagem abaixo:

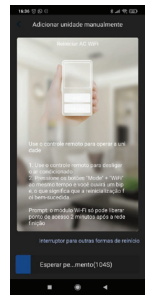

Selecione o Wi-Fi do ar-condicionado que você está configurando (Caso não saiba o nome do Wi-Fi do ar-condicionado, é o mesmo que está na etiqueta do Wi-Fi no produto). Em seguida pressione "Próximo", conforme imagem abaixo:

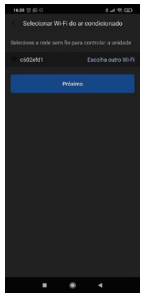

Selecione a rede Wi-Fi local para que o produto seja conectado a internet, coloque a senha da rede Wi- Fi local e clique em "Próximo", conforme imagem abaixo:

| 1628 10 (0 () |  | 600 /P In 8     |  |  |
|---------------|--|-----------------|--|--|
|               |  |                 |  |  |
|               |  |                 |  |  |
|               |  | sha outro Wi-Fi |  |  |
|               |  | ~~              |  |  |
|               |  | e palasna Pass  |  |  |
|               |  |                 |  |  |
|               |  |                 |  |  |
|               |  |                 |  |  |
|               |  |                 |  |  |
|               |  |                 |  |  |
|               |  |                 |  |  |
|               |  |                 |  |  |
|               |  |                 |  |  |
|               |  | 4               |  |  |

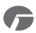

Em seguida o aplicativo irá se conectar com o ar-condicionado, aguarde até que o aplicativo se conecte com o produto, depois de conectado clique em "Nome da unidade" e adicione o nome do produto (Sugestão: o cômodo que o ar-condicionado se encontra), em seguida clique em "Pronto" e o smartphone estará conectado ao produto e já pode ser controlado através do aplicativo, conforme imagem abaixo:

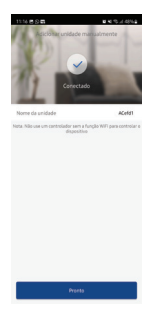

# 8. TELA DE OPERAÇÃO DO APLICATIVO

#### 8.1. Acesso rápido da configuração do ar-condicionado

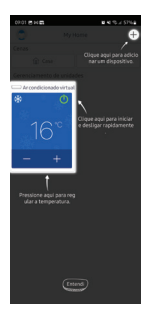

# **NOTA** Clique na parte azul para acessar todas as configurações do produto.

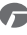

#### 8.2. Configuração completa do ar-condicionado

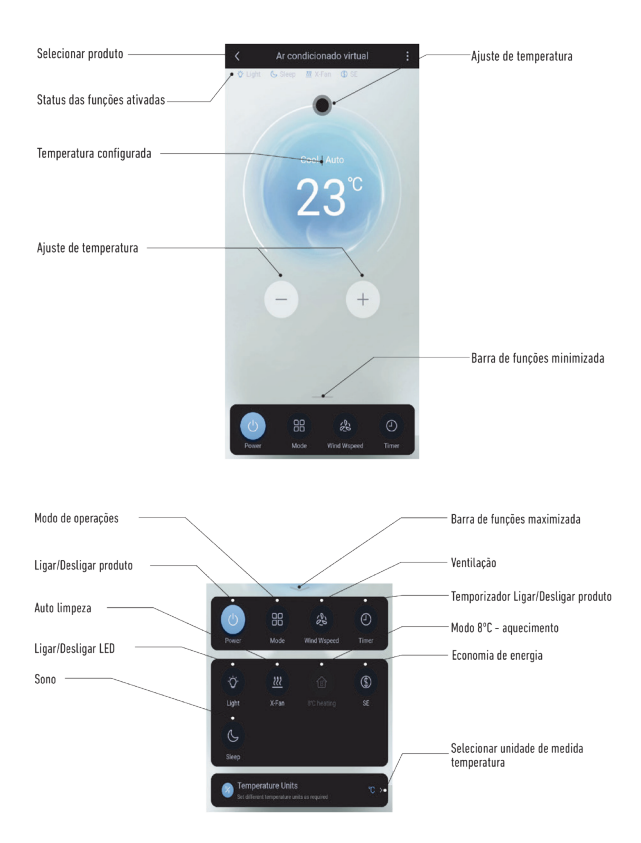

#### NOTA

Para informações das funções consulte o manual do produto. Algumas funções não estarão disponíveis para todos os modelos.

## 8.3. Funções

Modo Operação

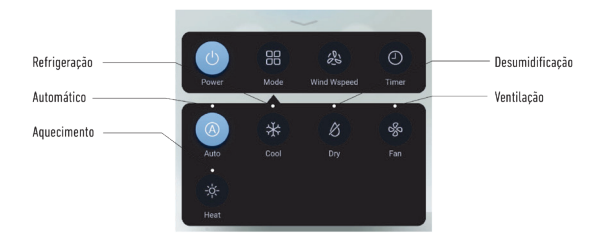

· Ventilação e Swing (Oscilar):

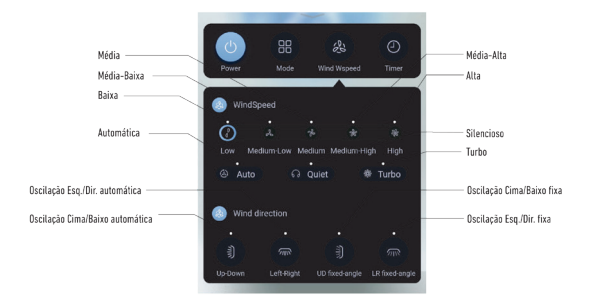

G

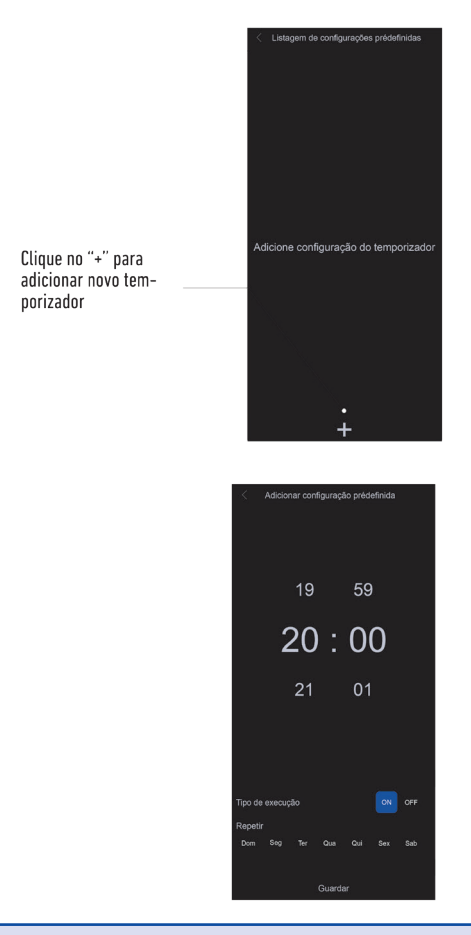

#### NOTA

Para informações das funções, consulte o manual do produto.

# 9. SOLUÇÕES DE PROBLEMA NO APLICATIVO

| Problema                                              | Possível Causa                                                                            | Solução                                                                   |
|-------------------------------------------------------|-------------------------------------------------------------------------------------------|---------------------------------------------------------------------------|
| Não é possível lazer Login na<br>conta                | Rede Wi-Fi do Smartphone<br>desligada ou telefone não<br>tem dados móveis.                | Habilite o Wi-Fi, garanta ter<br>dados móveis.                            |
|                                                       | Roteador da rede que o<br>ar-condicionado está<br>conectado não tem acesso à<br>internet. | Contate o seu provedor de<br>acesso à internet ou reinicie<br>o roteador. |
| Ni~ ( )                                               | Senha da conta errada.                                                                    | Entre com a senha correta.                                                |
| Nao e possível registrar uma<br>conta.                | O nome da conta e senha<br>estão errados.                                                 | Por favor entre com as<br>informações corretas no<br>aplicativo.          |
|                                                       | Formato do e-mail errado.                                                                 | Registre um e-mail correto<br>que você tenha acesso ao<br>mesmo.          |
|                                                       | Produto não está ligado.                                                                  | Ligue o produto.                                                          |
|                                                       | Sinal da rede Wi-Fi está fraco<br>devido roteador está muito<br>longe.                    | Ajuste o local do roteador<br>para próximo do produto.                    |
|                                                       |                                                                                           | Instale um amplificador de<br>sinal                                       |
|                                                       | Rede Wi-Fi não está<br>conectada à internet.                                              | Contate o seu provedor local de serviço de internet.                      |
| Ar-condicionado com Wi-Fi<br>não pode ser emparelhado | O ar-condicionado com Wi-Fi<br>não está no modo de<br>emparelhamento.                     | Execute a rotina de<br>emparelhamento conforme<br>orientações do manual.  |
| com o aplicativo.                                     | Aplicativo não está<br>funcionando corretamente.                                          | Desligue o Wi-Fi do telefone<br>e religue novamente após<br>um tempo.     |
|                                                       |                                                                                           | Reinicie o smartphone                                                     |
|                                                       | Senha errada da rede Wi-Fi                                                                | Garanta entrar com a senha<br>correta da rede.                            |
|                                                       | Ar-condicionado com Wi-Fi<br>não está funcionando<br>corretamente.                        | Desligue o produto, aguarde<br>10 segundos e ligue<br>novamente.          |

| Problema                                             | Possível Causa                                                                    | Solução                                                                                                    |
|------------------------------------------------------|-----------------------------------------------------------------------------------|----------------------------------------------------------------------------------------------------|
|                                                      | O produto não está ligado<br>(energizado).                                        | Ligue o produto, garanta que<br>o mesmo esteja energizado.                                                                                                    |
|                                                      | O roteador não está<br>conectado à internet<br>normalmente.                       | Contate seu fornecedor de<br>serviço local de internet                                                                                                    |
|                                                      | Sinal da rede Wi-Fi está fraco<br>devido roteador está muito<br>longe             | Ajuste o local do roteador para<br>próximo do produto ou instale<br>um amplificador de sinal.                                                                                                    |
| O ar-condicionado com Wi-Fi<br>não responde.         | Ar-condicionado com Wi-Fi<br>não funcionando<br>corretamente.                     | Desligue o produto, aguarde<br>10 segundos e ligue<br>novamente.                                                                                                    |
|                                                      | Aplicativo não está<br>funcionando corretamente.                                  | Desligue o Wi-Fi do telefone<br>e religue novamente após<br>um tempo.                                                                                                    |
|                                                      |                                                                                   | Reinicie o smartphone                                                                                                    |
|                                                      | Emparelhamento errado.                                                            | Execute a rotina de<br>emparelhamento conforme<br>orientações do manual.                                                                                                    |
| Aplicativo fecha<br>inesperadamente                  | O smartphone fecha<br>aplicativos automaticamente<br>devido limitação de memória. | Feche qualquer aplicativo<br>desnecessário que possa<br>estar rodando em segundo<br>plano antes de abrir o<br>aplicativo                                                                                         |
| Aplicativo fecha                                     | Erros de conexão com o<br>servidor, a conexão de<br>internet é instável.          | Conecte novamente na rede<br>em algum tempo                                                                                                    |
| inesperadamente                                      | Erro de rede.                                                                     | Conexão com servidor muito<br>lenta, tente fazer login<br>novamente. Verifique a rede Wi-Fi.                                                                                                    |
| Aplicativo ou certas funções<br>não podem ser usados | Aplicativo precisa ser<br>atualizado                                              | Depois de atualizar o sistema<br>do smartphone, se o aplicativo<br>continuar não funcionando,<br>por favor atualize o aplicativo<br>para a última versão                                                         |
| Impossível detectar um<br>produto                    | Produto não encontrado                                                            | Produto não está ligado;<br>O produto não está no modo<br>de emparelhamento;<br>Emparelhar novamente;<br>Desligue o produto por 10<br>segundos e ligue novamente;<br>Reinicie o aplicativo e tente<br>novamente. |

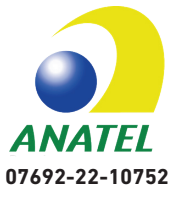

"Este equipamento não tem direito à proteção contra interferência prejudicial e não pode causar interferência em sistemas devidamente autorizados"

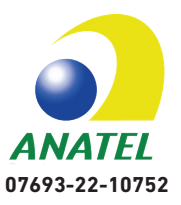

"Este equipamento não tem direito à proteção contra interferência prejudicial e não pode causar interferência em sistemas devidamente autorizados"

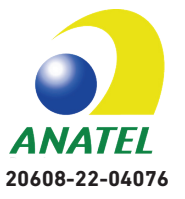

"Este equipamento não tem direito à proteção contra interferência prejudicial e não pode causar interferência em sistemas devidamente autorizados"

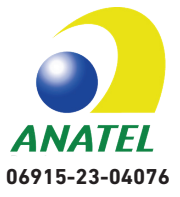

"Este equipamento não tem direito à proteção contra interferência prejudicial e não pode causar interferência em sistemas devidamente autorizados"

Para informações do produto homologado acesse o site: https://sistemas.anatel.gov.br/mosaico/sch

Para maiores informações, consulte o site da Anatel: https://www.gov.br/anatel/pt-br/

# **ENCONTRE A ASSISTÊNCIA** TÉCNICA MAIS PRÓXIMA DE VOCÊ

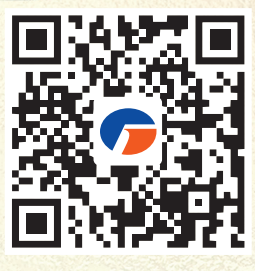

GBMWD-04-003-04/2023

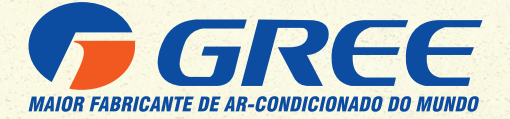

## **GREE ELECTRIC APPLIANCES DO BRASIL LTDA**

Escritório e Fábrica em Manaus Av. dos Oitis, 6360 - Distrito Industrial II, CEP: 69007-002 Manaus/AM - Brasil PABX: (92) 2123 - 6900

(f) gree.com.br ⊕ capacita.gree.com.br Ω 0800 055 618

() f in c greebrasil

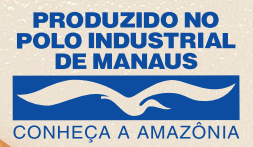

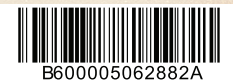